# e-Contract Labour Management System (e-CLMS)

User Manual

2/25/2020 Information Systems, MKTHO, IOCL 00703147

# **Table of Contents**

| Project Overview:                 |
|-----------------------------------|
| Contractor Login:                 |
| Registration for New Contractor:4 |
| Existing Contractor Login:        |
| Forgot Password:                  |
| Features:7                        |
| Profile Update7                   |
| Work Orders7                      |
| Add Work Orders                   |
| View/Edit Work Order9             |
| Contract Labour:                  |
| Add New CL10                      |
| Shift Contract Labour11           |
| View/Edit CL                      |
| Wage Register:                    |
| Generate Wage Register            |
| View Wage Register                |
| Update TRRN Details               |
| Update Wage Payment Details       |
| Forms & Registers                 |
| Notifications19                   |
| Applicable Acts & Circulars       |
| Important Links                   |

# **Project Overview:**

e-Contract Labour Management System (e-CLMS) has been developed to provide a centralized system for IndianOil and its stakeholders with respect to capturing and monitoring details of Contract Labours engaged by Contractors across the corporation.

This is a centralized Web based portal which facilitates detailed capturing of all relevant details with respect to Real-time management and monitoring of Contract Labours working within the corporation.

This is a Contractor driven Portal which facilitates capturing details of Contract Labours engaged by them and empowering them for online generation of e-Wage registers based on Central/State/settled wage rates, thus ensuring minimum wages being paid.

The portal also facilitates dashboards at various levels (EIC/Regions/Division/Corporate) for effective monitoring of each and every Contract Labour and generation of all the statutory Reports/MIS required time to time.

The portal is also integrated with IOCL ERP system (SAP).

Advantages of e-CLMS:

- Centralized application across the corporation.
- Detailed CL data monitoring.
- Contractor driven model.
- Internet based ease of access.
- Online generation of Wage Sheets.
- Reports/MIS as per Ministry/Parliament requirements.

# **Contractor Login:**

Contractors need to first register themselves through Indian Oil Vendor portal available through the link:

https://associates.indianoil.co.in/Vendor/

Contractors can access the site from anywhere through Internet and using any device.

# **Registration for New Contractor:**

For new registration Contractor has to click on "Register Here" link under heading <u>BUSINESS</u> <u>PARTNERS</u> as highlighted in the following screen.

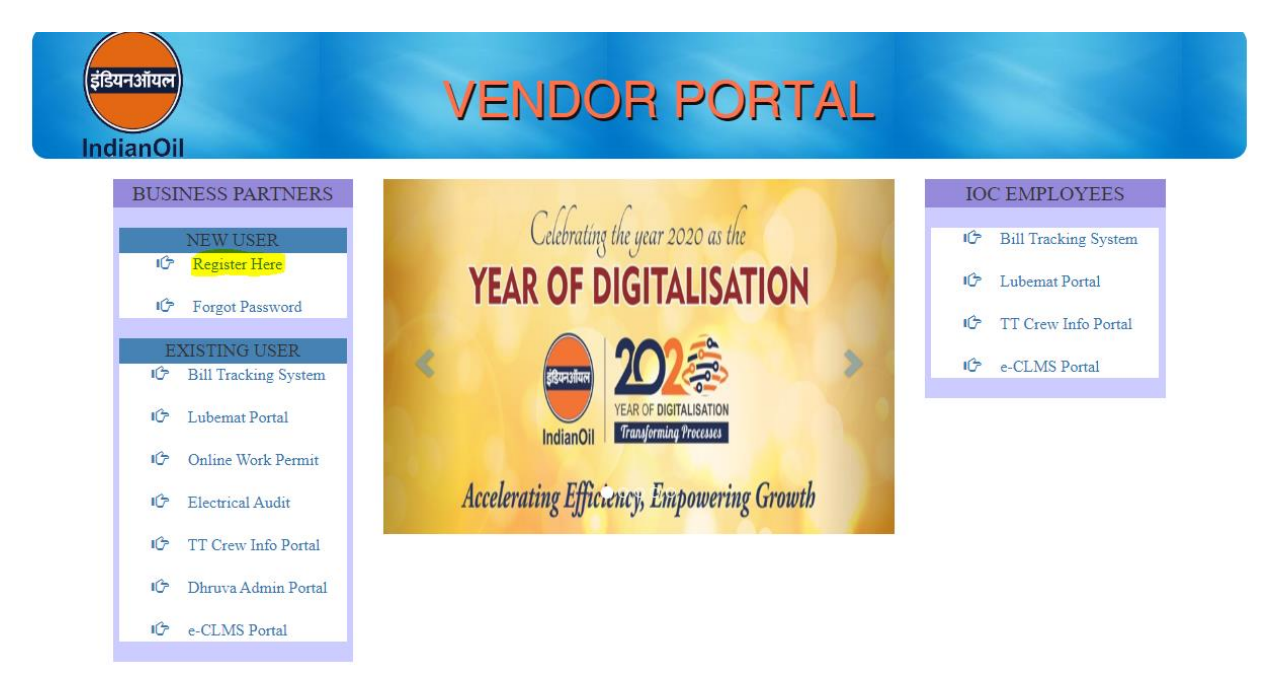

On clicking the link a confirmation box opens as follows.

| नऑयल<br>ianOil                                                                         | VENDOR PORTAL                                                  |                   |
|----------------------------------------------------------------------------------------|----------------------------------------------------------------|-------------------|
| BUSINESS PARTNERS                                                                      | Celebrating the year 2020 as the <b>YEAR OF DIGITALISATION</b> | IOC EMPLOYEES     |
| EXISTING USER<br>15 Bill Tracking System<br>15 Lubemat Portal<br>15 Online Work Permit | Confirm!<br>Have you registered with SAP ?<br>YES NO           | ාරී e-CLMS Portal |
| Electrical Audit     TT Crew Info Portal     Dhruva Admin Portal     CLMS Bertel       | Accelerating Efficiency, Empowering Growth                     |                   |

If the vendor is not registered with IOCL SAP (Vendor code in SAP), make sure to contact local IOC office and get the SAP registration done before registering in the portal.

If the vendor has already registered with the SAP, then vendor registration can be continued by clicking on YES.

On click of 'YES' following screen will appear. Vendor has to put registered Vendor code also called as SAP code, SAP registered e- mail ID and SAP registered PAN no. for registration. <u>System will send the password to the SAP registered e- mail ID.</u>

| इंडियनऑयल<br>IndianOil | VENDOF                                                                 | PORTAL      |      |
|------------------------|------------------------------------------------------------------------|-------------|------|
|                        | Vendor(IOC SAP) Code: User Ro<br>PAN Number: Valid Email ID: Register. | egistration | HOME |

# **Existing Contractor Login:**

In case of existing users, Contractor has to click on "e-CLMS Portal" link under heading <u>BUSINESS PARTNERS</u> as highlighted in below.

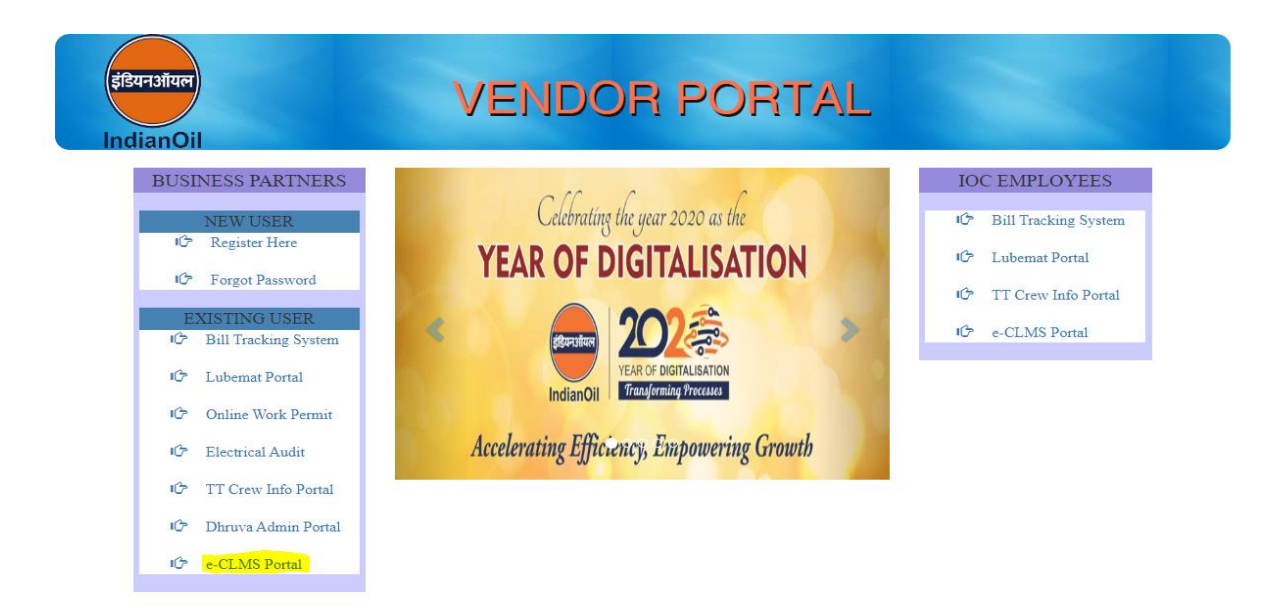

Contractor has to login using the credentials sent to the vendor at the time of registration as shown below.

| Vendor Login                                             |
|----------------------------------------------------------|
| Credential<br>User Id*<br>Paesword*<br>Captoha<br>XEDSMG |

# **Forgot Password:**

In case the password is forgotten, contractor has click on 'Forgot your password' link as highlighted in following screen.

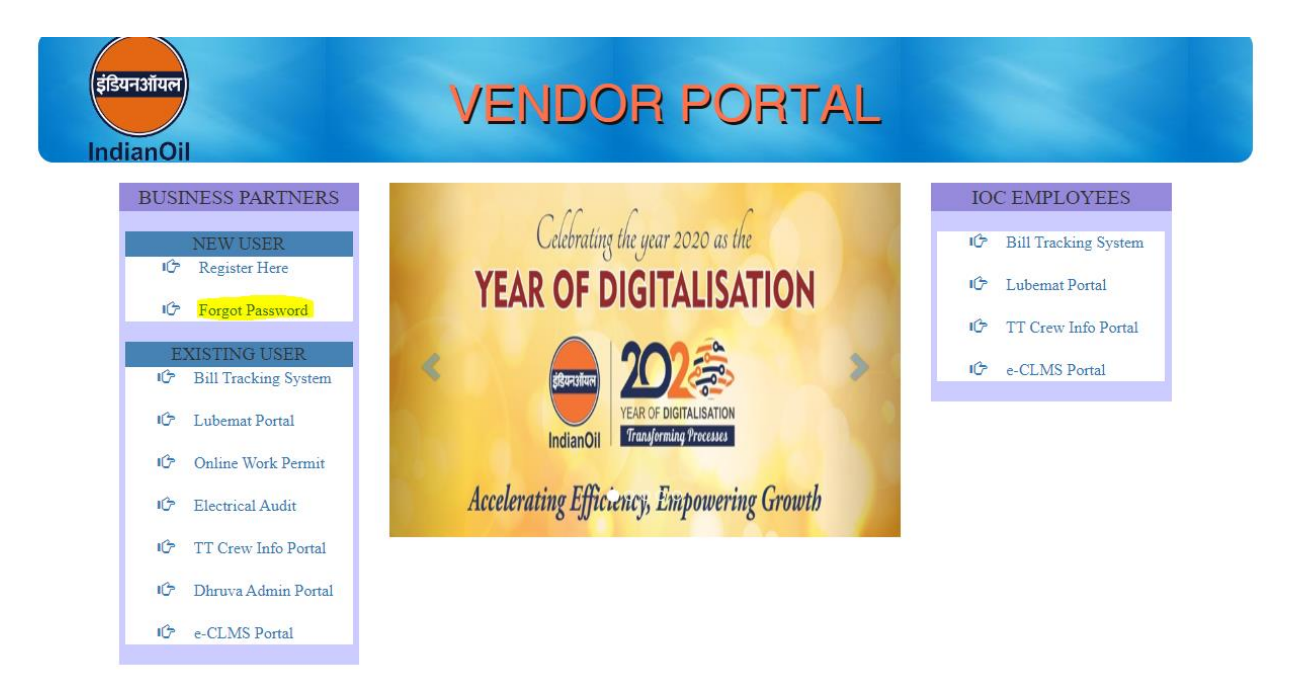

On click of 'Forgot your password', the email ID of the user is taken from SAP and a mail containing the password will be sent to the registered email ID.

## **Features:**

The portal facilitates Contract Labour management by the Contractors and has various features / tasks which are detailed below.

# **Profile Update**

When Contractors login to the portal, their basic details like Name, Firm Name, Mobile No, PAN No., Email id will be fetched from SAP and it will be available in the home page of contractor. Some of the details fetched from SAP in Grey color are not editable.

Contractor will be required to update other details mentioned in the profile form as shown below. The fields marked with \* in RED color are mandatory.

| IndianOil                                                                                                    | e-Contract Labour Managemer                                                                                              | nt System PLANET E-COM SOLUTIONS PVT. LT(Contractor) |
|----------------------------------------------------------------------------------------------------|----------------------------------------------------------------------------------------------------|------------------------------------------------------|
| MAIN MENU                                                                                                    | Contractor Profile Update                                                                                                |                                                      |
| Profile     Work Orders                                                                                                    | Firm's Name(') PLANET E-COM SOLUT                                                                                        | TIONS PVT. LT                                        |
| 🚢 Contract Worker 👻                                                                                                    | Owner Name(') Planet E Com                                                                                               |                                                      |
| Z <sup>'</sup> Wage Register     ✓     Z <sup>'</sup> Forms & Registers     ✓     A Notifications      C <sup>*</sup> Lated Developments | Registered Office Address(")<br>Inder Enclave,<br>Opposite Metro Pillar No<br>Rohtak Road, Peera Gar<br>New Delhi 110087 | 2. 316,<br>ihi,                                      |
| Applicable Acts & Circulars                                                                                                    | Owner Mobile Number(*) 9854091721                                                                                        |                                                      |
| 🔗 Important Links                                                                                                    | Registered Office Landline No(") 0228569740                                                                              |                                                      |
|                                                                                                    | Firm Email ID PGUPTA@PLANETECC                                                                                           | DMSOLUTIONS.COM                                      |
|                                                                                                    | PAN No(") AABCP7604B                                                                                                    |                                                      |
|                                                                                                    | Labour Identification Number(*)                                                                                          | Expired on(*) 31/08/2020                             |
|                                                                                                    | PF Registration Code(') PFR001                                                                                           | Expired on(") 29/02/2020                             |
|                                                                                                    | ESIC Registration Code (If any)                                                                                          |                                                      |
|                                                                                                    | Submit Flefresh V                                                                                                    | Jendor Details from SAP                              |

## **Work Orders**

This menu option is for capturing Work Order details and view/edit the updated details later.

It has 2 submenus.

#### Add Work Orders

Contractor has to enter the Work Order No. and the details of the work order will be fetched from SAP. This form will enable the contractor to update work order details and also information like supervisor details, subcontractor details, etc. as shown below.

|                             | e-Con                               | PLANET E-COM SOLUTIONS PVT. LT(Contractor)<br>OLogout |                             |            |
|-----------------------------|-------------------------------------|-------------------------------------------------------|-----------------------------|------------|
| MAIN MENU                   | Fetch Work Orders                   |                                                       |                             |            |
| 🚊 Profilo                   | Enter Work Order No(1) 00044515     | Eatab Work Order                                      |                             |            |
| Work Orders -               | 00244515                            |                                                       |                             |            |
| Add Work Order              | Work Order Edit                     |                                                       |                             |            |
| View/Edit Work Orders       |                                     |                                                       |                             |            |
| 😂 Contract Worker 👻         | Work Order No(*)                    | 0024451551                                            | Work Order Date(*)          | 21/05/2015 |
| 🛿 Wage Register 👻           | Name of Work(*)                     | Software Development Documentation Tes                | Type of Contract(")         | •          |
| 😰 Forms & Registers 🔹       |                                     |                                                       |                             |            |
| A Notifications             |                                     |                                                       |                             |            |
| 🗘 Latest Developments       |                                     |                                                       |                             |            |
| Applicable Acts & Circulars | Location of Work (PA Code)          | •                                                     | Department/Place of Work(*) |            |
| Important Links             |                                     |                                                       |                             |            |
|                             | PF Registration Code(*)             | PFR001                                                | ESIC Registration Code      |            |
|                             | CL Deployed as per Work<br>Order(*) | 0                                                     |                             |            |
|                             | Add supervisor details +            |                                                       |                             |            |
|                             | Add Sub Contractor details,         | if any 🕂                                              |                             |            |
|                             |                                     |                                                       |                             | Submit     |

It is to be noted that adding of Supervisor details is mandatory. In case Contractor himself is the supervisor, then he/she can also add SELF as supervisor by clicking the available button as shown below.

| Work Order No(*)       | 0025744783            |                        |            | Work Order Date(*)    | 12/12/ | 2018               |        |
|------------------------|-----------------------|------------------------|------------|-----------------------|--------|--------------------|--------|
| Name of Work(*)        | Extension of the work | k for a period of 4 mo | onths for  | Type of Contract(*)   | House  | keeping Sanitation |        |
| Add Supervisor Details |                       |                        |            |                       |        | ×                  |        |
| Supervisor Name(*)     |                       |                        |            |                       |        |                    |        |
| Supervisor Mobile Numb | er(*)                 |                        |            |                       |        |                    |        |
| Email ID of Supervisor |                       |                        |            |                       |        |                    |        |
| Work Site              |                       |                        |            |                       |        |                    |        |
|                        |                       |                        |            | Add Self as superviso | r Sa   | ve                 |        |
|                        |                       |                        |            |                       |        | Close              | earch: |
| Supervisor Name 1      | Supervisor Mobi       | le No 🏦                |            | Email Id              | †↓     | Work Site ↑↓       | Edit   |
| Planet E Com           | 985409172             | 21                     | PGUPTA@PLA | NETECOMSOLUTIONS.COM  |        | TEST               | ø      |

After adding the Supervisor details, the contractor needs to fill in the Sub-Contractor details for every Subcontractor working under him/her for various Work Orders as shown below.

|            | Add Sub Contractor              |      | ×     | PLANET E-COI |
|------------|---------------------------------|------|-------|--------------|
| Work Order | Firm's Name(*)                  |      |       |              |
|            | Owner Name(*)                   |      |       |              |
|            | Registered Office Address(*)    |      |       |              |
|            |                                 |      |       |              |
|            | Owner Mobile Number(*)          |      |       |              |
|            | Registered Office Landline No   |      |       |              |
|            | Firm Email ID(*)                |      |       |              |
|            | PAN No(*)                       |      |       |              |
|            | Labour Identification Number(*) |      |       |              |
|            | PF Registration Code(*)         |      |       | earch:       |
|            | ESIC Registration Code (If any) |      |       | Edit 11 I    |
|            |                                 | Savo |       | Previous     |
|            |                                 |      | Close |              |

Once the required details are updated and saved, this work order data will be forwarded to respective EIC/SIC for verification and approval.

## View/Edit Work Order

Using this menu the contractor can view as well edit their Work Order details which are already captured and updated in the portal. The interface has 3 Tabs.

#### Pending/Return by EIC

This tab will contain & display all the work orders which are forwarded to EIC/SIC for verification/approval and are pending at their end. This TAB will also show the work order details which were forwarded by the Contractor but have been returned by EIC/SIC for making changes.

#### Approved and Active

This tab will contain & display all the work orders which are approved by EIC/SIC.

The Contractor can edit the work order details at any point of time but it will again go for EIC/SIC approval.

#### Expired

This tab will contain & display all the work orders which have expired based on WO completion date.

|                                                     | e-Contract Labour Management System |                       |                                                                                                    |                                                             |                           |                 | T. LT(Contractor  |
|-----------------------------------------------------|-------------------------------------|-----------------------|----------------------------------------------------------------------------------------------------|-------------------------------------------------------------|---------------------------|-----------------|-------------------|
| MAIN MENU                                           | Work Orders                         |                       |                                                                                                    |                                                             |                           |                 |                   |
| 2 Profile                                           |                                     |                       |                                                                                                    |                                                             |                           |                 |                   |
| Work Orders     Add Work Order                      | Show 10 ¢                           | entries               | pproved and Active Express                                                                                                    |                                                             | Searci                    | h:              |                   |
| View/Edit Work Orders                               | Work<br>Order<br>No 1               | Work<br>Order<br>Date | Name of work order                                                                                                    | Location<br>of work                                         | EIC/LIC Name              | View<br>Details | Update<br>Details |
| Wage Register                                       | 0025744783                          | 12/12/2018            | Extension of the work for a period of 4 months for Tender ReferenceNumber HOSYS131LT01201718                                                                                                    |                                                             | Deependra Jatav(00504241) | 0               | ß                 |
| Notifications                                       | 0025824891                          | 13/02/2019            | PROVIDING SERVICES FOR HOSTING AND MAINTENANCE OF INDIANOILS CORPORATEWEBSITE INDIANOILXPRESS<br>PORTAL XPRESSLITE MOBILE APPPWA ANDXPRESSNEWS DAILY EBULLETIN OF INDIAN OIL CORPORATION LIMITED | MARKETING<br>HEAD<br>OFFICE                                 | Deependra Jatav(00504241) | ø               | 121               |
| Latest Developments     Applicable Acts & Circulars | 0026155387                          | 17/10/2019            | Hring JAVA resource for 2112 Man days at Indian OII CorporationLimited Head Office Marketing division Mumbai                                                                                     | Deependra<br>Jatav(00504241),Shiba<br>Prasad Jena(00509128) | Θ                         | œ               |                   |
| 🔗 Important Links                                   | Showing 1 to 3 c                    | f 3 entries           |                                                                                                    |                                                             |                           | Previous        | 1 Next            |

# **Contract Labour:**

This menu option deals with the activities related to maintenance of details Contract Labours engaged by the contractors. It has 3 sub-menu options.

#### Add New CL

Once the Work Order is approved by EIC/SIC, contractor has to add details of all the contract labours engaged against the work order.

There may be cases where multiple SICs (Site Engineers) are attached to one work order.

In that case contractors have to update respective SICs responsible for the contract labour. Upon selection of Work Order, SIC details will be available in the dropdown.

|                                        | e-Contract Labour Management System |                              |                                  |                                  |        |                  |  |  |
|----------------------------------------|-------------------------------------|------------------------------|----------------------------------|----------------------------------|--------|------------------|--|--|
| MAIN MENU                              | Add Contract Worker                 |                              |                                  |                                  |        |                  |  |  |
|                                        |                                     | Contract Worker WO Details   |                                  |                                  |        |                  |  |  |
| 🗎 Work Orders 🔹                        |                                     | Engaged Under Work Order(*)  | Select ¢                         | Date of Engagement of CL(")      |        |                  |  |  |
| Contract Labour                        |                                     | Select EIC/SIC(')            | Select ¢                         |                                  |        |                  |  |  |
| T AND NEW OL                           |                                     | Contract Worker Details      |                                  |                                  |        |                  |  |  |
| Crew/Edit CL                           |                                     | Name of CL(")                |                                  | Father/Husband Name(*)           |        |                  |  |  |
| 😰 Wage Register 👻                      |                                     | Adhaar No.                   |                                  | Date of Birth(*)                 |        |                  |  |  |
| ∠ Forms & Registers                    |                                     | Select Gender(')             | Select ¢                         |                                  |        |                  |  |  |
| Notifications      Latest Developments |                                     | City of Residence(*)         |                                  | Mobile No.                       |        |                  |  |  |
| Applicable Acts & Circulars            |                                     | UAN No.(')                   |                                  | ESIC IP /Insurance Policy No.(') |        |                  |  |  |
| Important Links                        |                                     | Skill Category(*)            | Select ¢                         |                                  |        |                  |  |  |
|                                        |                                     | Bank Account No.(")          |                                  | IFSC Code(')                     |        |                  |  |  |
|                                        |                                     | PMJJBY Covered(*)            | Select ¢                         | PMSBY Covered(')                 | Select | ٥                |  |  |
|                                        |                                     | Police Verification Done     | Select ¢                         | Health Cheokup Done              | Select | ٥                |  |  |
|                                        |                                     | Contract Worker Wage Details |                                  |                                  |        |                  |  |  |
|                                        |                                     | Select Applicable Wages      | Central Wages State Wages Select |                                  | ٥      |                  |  |  |
|                                        |                                     |                              |                                  |                                  | Save   | Save and Add New |  |  |

This interface has 3 sections.

The First section will contain details of the work order with which the CL is assigned.

Here contractor need to select the Work Order, respective SIC and the date on which the labour is engaged as shown below.

| Add Contract Worker        |        |    |                                |
|----------------------------|--------|----|--------------------------------|
| Contract Worker WO Details |        |    |                                |
| Engaged Under Work         | Select | ÷  | Date of Engagement of<br>CL(*) |
| ()                         |        |    |                                |
| Select EIC/SIC(*)          | Select | \$ |                                |
|                            |        |    |                                |

Second section will contain the contract Labour information which include personal details and other official details as shown below.

Every Contract labour will be uniquely identified by his/her UAN No. System will check for duplication of UAN No. and also for Mobile No.

| Contract Worker Details  |           |                                     |          |
|--------------------------|-----------|-------------------------------------|----------|
| Name of CL(*)            |           | Father/Husband Name(*)              |          |
| Adhaar No.               |           | Date of Birth(*)                    |          |
| Select Gender(*)         | Select \$ |                                     |          |
| City of Residence(*)     |           | Mobile No.                          |          |
| UAN No.(*)               |           | ESIC IP /Insurance Policy<br>No.(*) |          |
| Skill Category(*)        | Select \$ |                                     |          |
| Bank Account No.(*)      |           | IFSC Code(*)                        |          |
| PMJJBY Covered(*)        | Select \$ | PMSBY Covered(*)                    | Select ¢ |
| Police Verification Done | Select \$ | Health Checkup Done                 | Select ¢ |

The third section is meant for maintaining the wage related parameters for the Contract Labour. The contractor has to select the appropriate Wage Type (Central / State / Settled Wage) applicable for the Labour. The applicable wage type can be combination of either Central or State and Settled Wage.

| Contract Worker Wage Details |                 |               |               |        |      |                  |
|------------------------------|-----------------|---------------|---------------|--------|------|------------------|
| Select Applicable Wages      | Central Wages 🗌 | State Wages 🗌 | Settled Wages | Select | \$   |                  |
|                              |                 |               |               |        |      |                  |
|                              |                 |               |               |        | Save | Save and Add New |

Once all the required details have been captured, contractor need to click on button 'Save' for the details OR click on the button 'Save and Add New' for saving and adding details of next labour.

## Shift Contract Labour

The portal facilitates to shift CLs updated in the portal from one Work Order to another. Contractor can shift existing Labours from any Work Order within his geographical area to any of his existing Work Order.

This interface has 2 TABS.

#### From Free pool

This tab will display all the free contract labours available within the geographical location. Free labour mean a labour was engaged with one Work Order and has become free by virtue of a) either the Work Order getting expired OR b) the Contractor has de-assigned the labour from the Work Order.

For engaging contract labour from free pool, contractor needs to select his currently active work order from the list of his existing work orders and then need to select the contract labour from the available list. Contractor need to capture the CL engagement date against each selected CL and click on 'Save' button to engage the CLs under the selected Work Order.

|                             |                       | e-Contrac                | t Labour Manag                       | emer    | nt Syste       | n          | PL<br>OL                             | ANET E-COM SOLUTI | ONS PVT. LT(Contractor) |
|-----------------------------|-----------------------|--------------------------|--------------------------------------|---------|----------------|------------|--------------------------------------|-------------------|-------------------------|
| MAIN MENU                   | Shift Contract Worker |                          |                                      |         |                |            |                                      |                   |                         |
| 💄 Profile                   | From Free Pool        | From Existing Work Order |                                      |         |                |            |                                      |                   |                         |
| 📔 Work Orders 🗢             |                       |                          |                                      |         |                |            |                                      |                   |                         |
| 🔹 Contract Labour 👻         | Select Work Order     | No select                |                                      | , 8     | elect SIC      | 69         | lect                                 | •                 |                         |
| + Add New CL                | Free Contract W       | orkers                   |                                      |         |                |            |                                      |                   |                         |
| 4 Shift CL                  |                       |                          |                                      |         |                |            |                                      |                   |                         |
| ViewEdit CL                 | Snow 10 ¢             | entnes                   |                                      |         |                |            | Search:                              |                   |                         |
| 😰 Wage Register 🔹           | Contract Wo           | ker Name 1. Fathers Name | Wage Type (Central or State/Settled) | IP NO 📋 | Skill Category | Free Since | Date of Engagement in new Work Order | 1. Select 1.      |                         |
| 🖉 Forms & Registers 🔹       | Bam F                 | umar Father TEST         | Central                              | 145236  | SKILLED        |            |                                      |                   |                         |
| Notifications               |                       |                          |                                      |         |                |            |                                      |                   |                         |
| ¢6 Latest Developments      | Showing 1 to 1 d      | 1 entries                |                                      |         |                |            | Pre                                  | vious 1 Next      |                         |
| Applicable Acts & Circulars |                       |                          |                                      |         |                |            |                                      | Sava              |                         |
| Ø Important Links           |                       |                          |                                      |         |                |            |                                      | Caro              |                         |

#### From Existing Work Order

This Tab facilitates the contractor to engage Contract Labours to his/her existing and active Work Order, from any available active Work Order (irrespective of Contractors) within the same geographical location. The user need to first select the WO from the list of his/her active Work Orders (for which he wants to assign labours) and then he will get the list of other active Work Orders within his geographical location. Upon selection of other work order, contractor will get the list of CL engaged under the selected work order.

Contractor need to select the CLs from the list and will enter the engagement date against every CL to his/her Work Oder and save the data as shown below. <u>The CLs will automatically get de-assigned from the earlier WO and get assigned to the new WO.</u>

| extent   1 holis   1 holis   2 holis   2 holis   3 holis   3 holis   3 holis   3 holis   3 holis   3 holis   3 holis   4 holis   4 holis   4 holis   5 holis   6 holis   4 holis   6 holis   4 holis   6 holis   4 holis   6 holis   6 holis   6 holis   6 holis   6 holis   6 holis   6 holis   6 holis   6 holis   6 holis   6 holis   6 holis   6 holis   7 holis   7 holis   8 holis   8 holis   8 holis   8 holis   8 holis   8 holis   8 holis   9 holis   8 holis   9 holis   9 holis   9 holis   9 holis   9 holis   9 holis   9 holis   9 holis   9 holis    9 holis   9 holis   9 holis   9 holis   9 holis   9 holis   9 holis   9 holis   9 holis   9 holis   9 holis   9 holis   9 holis   9 holis   9 holis   9 holis   9 holis   9 holis <                                                                                                    |                                                                                                    |                             | e-Contract Labour Management System                                                                                         | PLANET E-COM SOLUTIONS |
|----------------------------------------------------------------------------------------------------|----------------------------------------------------------------------------------------------------|-----------------------------|----------------------------------------------------------------------------------------------------|------------------------|
| Include   Include                                                                                                    | Public     Notions     Notions                      | MAIN MENU                   | Shift Contract Worker                                                                                                    |                        |
| Watch Columns       Number Review State Mono Column State Mono Column State Mono                                    | <ul> <li>Not Class</li> <li>Not Class</li> <li>Not</li></ul> | 1 Profile                   | From First Real Proce Publics Work Public                                                                                   |                        |
|                                                                                                    | b Contract Labout • b Mark Labout • b Mark              | Work Orders 🔹               | Politice Politic Politic Addition                                                                                           |                        |
| A data Nave Ci. Select Vice Name 1, Skill Cabegory 1, Wage Type Contract Worker Not 5, Date of Engagement 1, Select 1, Select Vice Name 1, Skill Cabegory 1, Wage Type Contract Worker Not 5, Date of Engagement 1, Select 1, Select 1, Sel       | A dot New Cd. See C C. See C C. See C C. Contract Worker Tool Through and the post want to shill Contract Worker See C C. Contract Worker Tool Through and the post want to shill Contract Worker See C C. Contract Worker Tool Through and the post want to shill Contract Worker See C C. Contract Worker Tool Through and the post want to shill Contract Worker See C C. Contract Worker Tool Through and the post want to shill Contract Worker See C C. Contract Worker Tool Through and the post want to shill Contract Worker See C C. Contract Worker Tool Through and the post want to shill Contract Worker See C C. Contract Worker Tool Through and the post want to shill Contract Worker Tool Through and the post want to shill Contract Worker Tool                                                                                    | 🔹 Contract Labour 👻         | Select Work Order where you want to Shift Contract Worker                                                                   |                        |
| 21       Select Work Order from shich you want to shift Ordnad Worker         27       Wage Royaked       Select Analitative Worker         27       Wage Royaked       Select Analitative Worker         27       Wage Royaked       Select Analitative Worker         27       Wage Royaked       Select Analitative Worker         27       Wage Royaked       Select Analitative Worker         27       Kontraktive       Select Analitative Worker         28       Kontraktive       Select Analitative Worker         29       Mage Royaked       Select Analitative Worker         20       Label Oronaker       Select Analitative Worker         20       Label Oronaker       Select Analitative Worker         20       Label Oronaker       Select Analitative Worker         20       Label Oronaker       Nodelaser         20       Label Oronaker       Nodelaser         20       Label Oronaker       Nodelaser         20       Label Oronaker       Parkover         20       Label Oronaker       Parkover         20       Stocker       Parkover         20       Stocker       Parkover                                                                                                    | 21       Seed Viole Obser From Hole you want to Self Contract Wonker         26       Wage Regular         27       Wage Regular         28       Wage Regular         29       Wage Regular         29       Wage Regular         20       Wage Regular         20                                                                                                    | + Add New CL                | Select v select v select v                                                                                                  |                        |
| 2     Mont/Life Ca.       2     Mont/Life Ca.       3     Mont/Life Ca.       4     Mont/Life Ca.       4     Mont/Life Ca.       4     Mont/Life Ca.       4     Mont/Life Ca.       4     Mont/Life Ca.       4     Mont/Life Ca.       4     Mont/Life Ca.       4     Mont/Life Ca.                                                                                                    | 2       VondCRI CL       Select 4       Fach Contrast Worker         2       VondCRI CL       Select 4       Fach Contrast Worker         2       Form 6       Select 4       Fach Contrast Worker         3       Form 6       Select 4       Fach Contrast Worker         4       Latel Contrast Worker Name 1       Select 4       Fach Contrast Worker         5       Form 6       Select 4       Fach Contrast Worker Name 1       Select 4         5       Form 6       Select 4       Fach Contrast Worker Name 1       Select 4         6       Form 6       Select 4       Select 4       Select 4         6       Form 6       Select 4       Select 4       Select 4         6       Form 6       Select 4       Select 4       Select 4         6       Form 6       Select 4       Select 4       Select 4         6       Form 6       Select 4       Select 4       Select 4         6       Form 6       Select 4       Select 4       Select 4         6       Form 6       Select 4       Select 4       Select 4         7       Select 4       Select 4                                                                                                    | 🗈 Shift CL                  | Belect Work Order from which you want to shift Contract Worker                                                              |                        |
| X         X         Contract Worksen Lad           2         Forma & Rogalinas         •                                                                                                    | Warp Nogeler     •       Warp Nogeler     •       Marph Nogeler     •       Marph Nogeler     •                                                                                                    | 2' View/Edit CL             | Select Available WO No solicit + Felch Contract Worker                                                                      |                        |
| Contract Version Use                  Prodication                 Notification                 Contract Version                 Contract Version                 Contract Version                 Contract Version                 Contract Version                 Contract Version                 Contract Version                 Propolate                 Propolate                 Propolate                                                                                                    | Contract Writing Law      Contract Writing Law      Contract Writ               | 2' Wage Register 👻          |                                                                                                    |                        |
| Net/Addications         Street         Street         Stree         Street         Stree                                                                                                    |                                                                                                    | 🕈 Forms & Registers 🛛 👻     | Lotting Workers Lot                                                                                                    |                        |
| Contract Worker Name         Skill Cabegory         Wage Type (Central of Stath/Retitied)         Assigned Work Order No         Date of Engagement         Issued         Issued <t< th=""><th>Contract Worker Hama     1:     Skall Calargory     1:     Wage Type (Central or StatuStation)     1:     Assigned Work Onler No     1:     Date of Engagement     1:     select     1:       // Applicable Acts A Cockers     No data available in Italie     No data available in Italie     Image Type (Central or StatuStation)     1:     Date of Engagement     1:     select     1:       // Applicable Acts A Cockers     No data available in Italie     Image Type (Central or StatuStation)     1:     Date of Engagement     1:     select     1:</th><th>Notifications</th><th>Show 10 ¢ entries Search:</th><th></th></t<>                                                                                                    | Contract Worker Hama     1:     Skall Calargory     1:     Wage Type (Central or StatuStation)     1:     Assigned Work Onler No     1:     Date of Engagement     1:     select     1:       // Applicable Acts A Cockers     No data available in Italie     No data available in Italie     Image Type (Central or StatuStation)     1:     Date of Engagement     1:     select     1:       // Applicable Acts A Cockers     No data available in Italie     Image Type (Central or StatuStation)     1:     Date of Engagement     1:     select     1:                                                                                                    | Notifications               | Show 10 ¢ entries Search:                                                                                                   |                        |
| Applicable Artis & Conduns     No data available in table     Presicua     Presicua     Pre | Applicable Acts & Chrolues     Previous     Previous               | Catest Developments         | Contract Worker Name 1: Skill Category 1: Wage Type (Central or State/Settled) Assigned Work Order No 1: Date of Engagement | i select               |
| g Important Links Previous Next                                                                                                    | Previous Previous              | Applicable Acts & Circulars | No data available in table                                                                                                  |                        |
|                                                                                                    | Gave                                                                                                    | Important Links             | Showing 0 to 0 of 0 entries                                                                                                 | Previous Next          |
|                                                                                                    | Core -                                                                                                    |                             |                                                                                                    |                        |

## View/Edit CL

Contractor can view all his/her contract labour using this menu. Contractor can also update the data of CLs engaged under his/her work order.

Contractor can also activate/deactivate CLs from an active Work Order using this menu. On de-activation the Labour will become part of Free Pool.

| IndianOil                   |                               | e-Contract     | Labour Management Sy                 | vstem               |         | PLANET E-0<br>OLogout | COM SOLUTIONS PVT. LT(Contractor) |
|-----------------------------|-------------------------------|----------------|--------------------------------------|---------------------|---------|-----------------------|-----------------------------------|
| MAIN MENU                   | View/Edit Contract Workers    |                |                                      |                     |         |                       |                                   |
| 1 Profile                   |                               |                |                                      |                     |         |                       |                                   |
| 🗋 Work Orders 🔹             | Select work order No          | All            | •                                    |                     |         |                       |                                   |
| 🛎 Contract Labour 🔹         | Show 10 ¢ entries             |                |                                      |                     |         |                       | Search:                           |
| + Add New CL                | Contract Worker Name 1        | Skill Category | Wage Type (Central or State/Settled) | Assigned Work Order | View 11 | Edit 🔃                | Status/Remarks                    |
| 4 Shift CL                  | Ashima Bhatia                 | UN-SKILLED     | State/TESTWAGE                       | 0026155387          | 0       | Ø                     | •                                 |
| [2" ViewEdit CL             | Mohit Singh                   | SKILLED        | Central                              | 0026155387          | 0       | ø                     | ۰ (                               |
| 😰 Wage Register 🔹           | Prakash Verma                 | UN-SKILLED     | Central                              | 0026155387          | 0       | Ø                     | •                                 |
| 😰 Forms & Registers 🔹       | Bam Kumar                     | SKILLED        | Central                              |                     | 0       | R.                    |                                   |
| A Notifications             |                               |                |                                      |                     | -       | _                     |                                   |
| \$ Latest Developments      | Sandeep Singh                 | UN-SKILLED     | Central/TESTWAGE                     | 0026155387          | 0       | C,                    | •                                 |
| Applicable Acts & Circulars | TEST                          | UN-SKILLED     | State/TESTWAGE                       | 0026155387          | 0       | ß                     | ۲ 🔿                               |
| 8 Important Links           | TEST CW                       | UN-SKILLED     | TESTWAGE                             | 0026155387          | 0       | ß                     | •                                 |
|                             | TEST NEW CREW                 | UN-SKILLED     | Central/TESTWAGE                     | 0025824891          | 0       | ß                     | •                                 |
|                             | TEST1                         | UN-SKILLED     | Central                              | 0026155387          | 0       | ø                     | •                                 |
|                             | TEST3                         | UN-SKILLED     | State                                | 0026155387          | 0       | ø                     | •                                 |
|                             | Showing 1 to 10 of 10 entries |                |                                      |                     |         |                       | Previous 1 Next                   |

#### View Contract Labour Screen:

|                             | LATION IN |                  |                           | e-Contract Labour M | anagement S                   | system      | PLANET E-COM S | OLUTIONS PVT. LT(Contractor |
|-----------------------------|-----------|------------------|---------------------------|---------------------|-------------------------------|-------------|----------------|-----------------------------|
| MAN MENU                    |           | View/Edit 0      | Contract Workers          |                     |                               |             |                |                             |
|                             |           |                  |                           | -                   |                               |             |                |                             |
|                             | •         | Select Wo        | rk Order No               | All                 | •                             |             |                |                             |
|                             | •         | Show 10          | o entries                 |                     |                               |             | Sec            | irch:                       |
| + Add New CL                | Contra    | act Worker       | Details                   |                     |                               |             | ×              | tatus/Remarks               |
| 4 Shift CL                  |           |                  |                           |                     |                               |             |                | •                           |
| 2 ViewEdit CL               | Contr     | Iract Worker Del | lails                     |                     |                               |             |                |                             |
| D' Wage Register            |           |                  | Enganged Under Work Order | 0026155387          | Date of Enganement of CI      | 01042010    |                |                             |
| 2 Forms & Registers         |           |                  | EIC/SIC                   | Deependra Jatav     | Date of Englighteen of or     | 0.042010    |                | •••                         |
| A Notifications             |           |                  | Name of CW                | Ashima Bhata        | Father/Husband Name           | Father TEST |                | •                           |
| 0 Latest Developments       |           |                  | Gender                    | Female              |                               |             |                | •                           |
| 🖌 Applicable Acts & Circula |           |                  | Adhaar No.                |                     | Date of Birth                 | 01/01/1990  |                | •                           |
| @ Important Links           |           |                  | City of Residence         | Mumbai              | Mobile No.                    |             |                |                             |
|                             |           |                  | UAN No.                   | XXXXXXX6912         | IP No. / Insurance Policy No. | 123456      |                |                             |
|                             |           |                  | Skill Category of CL      | UN-SKILLED          | Bank Account No.              | 20000006789 |                |                             |
|                             |           |                  | PMJJBY Covered            | Ŷ                   | PMSBY Covered                 | Ŷ           |                | •••                         |
|                             |           |                  | Ponce vertication Done    | 1                   | Available                     | 1           |                | •                           |
|                             |           | -                |                           |                     |                               |             |                | Previous 1 Next             |
|                             |           |                  |                           |                     |                               |             |                |                             |
|                             |           |                  |                           |                     |                               |             |                |                             |
|                             |           |                  |                           |                     |                               |             |                |                             |

#### Edit Contract Labour Screen:

| IndianOil 2022              |                      | e-Contract L                | abour Managem.                     | ent System                        | PLAN<br>O'Lo                           | IET E-COM SOLUTIONS PVT. LT(Contractor)<br>gout |
|-----------------------------|----------------------|-----------------------------|------------------------------------|-----------------------------------|----------------------------------------|-------------------------------------------------|
| MAIN MENU                   | Edit Contract Worker |                             |                                    |                                   |                                        |                                                 |
| 💄 Profile                   | - Contract Wo        | ker WO Details              |                                    |                                   |                                        |                                                 |
| 📔 Work Orders 🔹             | Engaged Und          | er Work Order 0026155387    |                                    | Date of Engagement of CL          | 01/04/2019                             |                                                 |
| 🔹 Contract Labour 👻         | EIC/SIC              | 00504241                    |                                    |                                   |                                        |                                                 |
|                             | Contract Wo          | ker Details                 |                                    |                                   |                                        |                                                 |
| Sinit CL     View/Edit CL   | Name of CL("         | Ashima Bhatia               |                                    | Father/Husband Name(*)            | Father TEST                            |                                                 |
| 😰 Wage Register 🔹           | Adhaar No.           |                             |                                    | Date of Birth(*)                  | 01/01/1990                             |                                                 |
| 😰 Forms & Registers 🔹       | Select Gender        | (') Female                  | \$                                 |                                   |                                        |                                                 |
| Notifications               | City of Reside       | noe(') Mumbai               |                                    | Mobile No.                        |                                        |                                                 |
| Applicable Acts & Circulars | UAN No.(*)           | XXXXXXXX6912                |                                    | ESIC IP / Insurance Policy No.(*) | 123456                                 |                                                 |
| 🔗 Important Links           | Skill Category       | of CL(*) UN-SKILLED         | \$                                 |                                   |                                        |                                                 |
|                             | Bank Account         | No.(') XXXXXX6789           |                                    | IFSC Code(')                      | XXXXXXXXXXXXXXXXXXXXXXXXXXXXXXXXXXXXXX |                                                 |
|                             | PMJJBY Cove          | red(*) Yes                  | ٥                                  | PMSBY Covered(*)                  | Yes                                    | ۵                                               |
|                             | Police Verifica      | tion Done Yes               | ٥                                  | Health Checkup Done               | Yes                                    | ٥                                               |
|                             | TA Applicable        | (') No                      | \$                                 |                                   |                                        |                                                 |
|                             | Contract Wo          | ker Wage Details            |                                    |                                   |                                        |                                                 |
|                             | Select Applica       | able Wages Central Wages St | ate Wages 🗷 Settled Wages TESTWAGE |                                   | \$                                     |                                                 |
|                             |                      |                             |                                    |                                   |                                        | Update Data                                     |

## Wage Register:

The e-CLMS portal facilitates the Contractor to generate monthly Wage Sheets for his Contract Labours as per statutory policies from time to time.

Also, every month the Contractors need to update the Wage payment details for the labours and also the TRRN details with respect to PF/ESI payment for the Labours.

#### Generate Wage Register

Every month Contractor needs to generate wage register for all the labours engaged with him. Wage register will be generated for every SIC for a given work order for each month till the work order.

For Generating wage register contractor need to select the work order from the list available active Work orders. Once the work order is selected, SIC list will be pupulated and contractor will have to select the SIC from the list. Then contractor will also need to select the month/year for which he/she want to generate the wage register and also need to select the TRRN details already updated in the portal.

It is to be noted that every month, the contractor need to update TRRN details of PF/ESI payments against the generated Wage Register / Sheet in the portal.

System will not allow to proceed for generation of Wage register unless the valid TRRN details of previous months have been updated in the portal.

Initially to start with, when the portal will be made live, for the first time, System will allow to generate Wage Register without any TRRN details as no Wage register will be available in the system.

After clicking on "fetch contract worker" button, system will fetch all the CLs against the selected WO and SIC.

Contractor need to select the CLs for whom wage register has to be generated. Then he/she has to fill the applicable Wage days / Hours against each selected CL. System will by default show the minimum applicable wage rates (which is already maintained in the portal) for each CL.

There is a provision in the system, wherein the Contractor can update the Wage rate for any wage component while generating wage Register but the check for minimum wage rate is maintained in the system. Contractor can not change wage rates below the minimum applicable Wage Rate maintained in the Portal by Region/unit-HR.

Once all the wage details for every CL are filled, Contractor needs to click on 'Generate Wage Register' button to generate Wage register. Once generated, Contractor can 'Save & Print' the Wage Sheet in PDF format , which he needs to submit to respective EIC/SIC for verification and release of payment.

Selection Screen for generation of Wage Register:

|                                  |                        | e-Contract | Labour Man           | nagement System |                      | PLANET E-COM SOLUTIONS PVT. LT(Contractor) |
|----------------------------------|------------------------|------------|----------------------|-----------------|----------------------|--------------------------------------------|
| MAIN MENU                        | Generate Wage Register |            |                      |                 |                      |                                            |
| 🛓 Profile                        | Salast Work Order No.  |            | - Salad SIC          | Palast          | - Honth/Year/MMVVVV) |                                            |
| 🖥 Work Orders 🔹                  | delet work order no    | Select     |                      | 9919CL          | * monuvrea(mmrrrr)   |                                            |
| 😃 Contract Labour 🔹              | Select Last TRRN No    | Select     | Fetch Contract Worke | are             |                      |                                            |
| 😰 Wage Register 🔹                |                        |            |                      |                 |                      |                                            |
| Generate E-Wage Register         |                        |            |                      |                 |                      |                                            |
| View E-Wage Register             |                        |            |                      |                 |                      |                                            |
| Update TRRN Details              |                        |            |                      |                 |                      |                                            |
| 🛿 Update Wage Payment<br>Details |                        |            |                      |                 |                      |                                            |
| 😰 Forms & Registers 🔹            |                        |            |                      |                 |                      |                                            |
| 2' Statutory Forms               |                        |            |                      |                 |                      |                                            |
| Notifications                    |                        |            |                      |                 |                      |                                            |
| Catest Developments              |                        |            |                      |                 |                      |                                            |
| 🖋 Applicable Acts & Circulars    |                        |            |                      |                 |                      |                                            |
| 🔗 Important Links                |                        |            |                      |                 |                      |                                            |
|                                  |                        |            |                      |                 |                      |                                            |

|                                    |                          | e-Contrac                              | t Labour Manager           | nent System                   |                                        | PLANET E-COM SOLUTIONS PVT. LT(Contrac<br>OLogout |
|------------------------------------|--------------------------|----------------------------------------|----------------------------|-------------------------------|----------------------------------------|---------------------------------------------------|
| MAN MENU                           | Generale Wage Register   |                                        |                            |                               |                                        |                                                   |
| 1 Profile                          | Related Winds Contex No. | manufactore UNID and the Rest          | Robert RIC                 | annan Maria anna an Anna      | <ul> <li>North/Keer/INIVVVV</li> </ul> | 400040                                            |
| Work Orders •                      | delect work order no     | 002015530/-Hiring JAVA resource for 21 | annu an                    | 0050424 (Deependra Jatav)     | * workproat(within)                    | 122019                                            |
| 🖶 Contract Labour 🔹                | Select Last TRRN No      | 123456-112019 *                        | Fetch Contract Workers     |                               |                                        |                                                   |
| 🛿 Wage Rogister 🔹                  | Contract Workers         |                                        |                            |                               |                                        |                                                   |
| P Generale E-Wage Register         |                          |                                        |                            |                               |                                        |                                                   |
| 🛃 Vew E-Wage Register              | Generate wage Register   |                                        |                            |                               |                                        |                                                   |
| Update TRRN Details                | Select All CL            |                                        |                            |                               |                                        |                                                   |
| (2' Update Wage Payment<br>Details | Name: Prekash Verme      | Fathers Name: Father TEI               | BT Schedule Category: Oc   | instruction Skill Category: U | N-SKILLED Wage Type(Cen                | tral or State Settled): Contral/NA                |
| (2' Forms & Registers •            | No of Days(*)            | No of OT Hour                          | Basic Rate                 | DA                            |                                        |                                                   |
| 2' Statutory Forms                 |                          |                                        | 500.0<br>Change Basic rate | 100.0<br>Change DA rate       |                                        |                                                   |
| A Notifications                    | Earring                  |                                        |                            |                               |                                        |                                                   |
| ¢; Latest Developments             | HRA                      | Others Payment                         | Bonus(%)                   |                               |                                        |                                                   |
| Applicable Acts & Circulars        |                          |                                        | 8.33                       |                               |                                        |                                                   |
| ∂ Important Links                  |                          |                                        | Change rate                |                               |                                        |                                                   |
|                                    | Deductions<br>Society    | Income Tax                             | Insurance                  | Others Deduction              | Recoveries                             |                                                   |
|                                    |                          |                                        |                            |                               |                                        |                                                   |
|                                    |                          |                                        |                            |                               |                                        |                                                   |
|                                    | Name: Ashima Bhatia      | Fathers Name: Father TEI               | ST Schedule Category: Oc   | natruction Skill Category: U  | N-SKILLED Wage Type(Cen                | tral or State/Settled): State/TESTWAGE            |
|                                    | No of Days(')            | No of OT Hour                          | Basic Rate                 | DA                            |                                        |                                                   |
|                                    |                          |                                        | 100.0                      | 50.0                          |                                        |                                                   |
|                                    | Partie -                 |                                        | Change Basic rate          | Change DA rate                |                                        |                                                   |
|                                    | HRA                      | Others Payment                         | Bonus(%)                   |                               |                                        |                                                   |
|                                    |                          |                                        | 8.33                       |                               |                                        |                                                   |
|                                    |                          |                                        | Change rate                |                               |                                        |                                                   |
|                                    | Deductions               |                                        |                            |                               |                                        |                                                   |
|                                    | 8ociety                  | Income Tax                             | Insurance                  | Others Deduction              | Recoveries                             |                                                   |
|                                    |                          |                                        |                            |                               |                                        |                                                   |
|                                    |                          |                                        |                            |                               |                                        |                                                   |

Screen after fetching the CLs based on selection criteria:

Screen after Generation of Wage Register:

| Criters •<br>Augister •<br>rate E-Wilage Register<br>E-Wilage Register<br>te THRN Details                             | Generale Wage Registe<br>Select Work Order No<br>Select Last TRRN No<br>Contract Workers<br>View Wage Deb | đ                                                                | 0026155387-Hiring JJ<br>123456-112019    | VA resource for 21 * Select                       | 8IC                                                                   |                                                |                                               |                                                  |                               |                                      |                                                                 |                   |
|----------------------------------------------------------------------------------------------------|----------------------------------------------------------------------------------------------------|------------------------------------------------------------------|------------------------------------------|---------------------------------------------------|-----------------------------------------------------------------------|------------------------------------------------|-----------------------------------------------|--------------------------------------------------|-------------------------------|--------------------------------------|-----------------------------------------------------------------|-------------------|
| :<br>Orders •<br>Art Labour •<br>Register •<br>exab E Wage Register<br>E Wage Register<br>te TRIPN Details            | Select Work Order No<br>Select Last TRRN No<br>Contract Workers<br>View Wage Deb                          |                                                                  | 0028155387-Hiring JJ<br>123458-112019    | AVA resource for 21 ¥ Select                      | sic                                                                   |                                                |                                               |                                                  |                               |                                      |                                                                 |                   |
| orders •<br>et Labour •<br>Register •<br>ade E-Wage Register<br>E-Wage Register<br>E-Wage Register<br>te TRRN Details | Select work Under No<br>Select Last TRRN No<br>Contract Workers<br>View Wage Deb                          |                                                                  | 123456112019                             | AVA resource for 21 *                             | sic                                                                   |                                                |                                               |                                                  | h 0/                          |                                      | [                                                               |                   |
| Labour •<br>sgiater •<br>e E-Wage Register<br>Wage Register<br>TRFIN Detaite                                          | Select Last TRRN No<br>Contract Workers<br>View Wage Deta                                                 |                                                                  | 123456112019                             |                                                   |                                                                       | 00504241(D                                     | leependra Jatav)                              | * Mon                                            | IVTEB(NMTTTT)                 |                                      | 112019                                                          |                   |
| gisler •<br>I E-Wlage Register<br>Vage Register<br>TRFIN Details                                                      | Contract Workers                                                                                          |                                                                  |                                          | <ul> <li>Felo</li> </ul>                          | h Contract Workers                                                    |                                                |                                               |                                                  |                               |                                      |                                                                 |                   |
| E-Wage Register<br>age Register<br>KFN Details                                                                        | View Wage Det                                                                                             |                                                                  |                                          |                                                   |                                                                       |                                                |                                               |                                                  |                               |                                      |                                                                 |                   |
| ge Register<br>FN Details                                                                                             | View Wage Det                                                                                             |                                                                  |                                          |                                                   |                                                                       |                                                |                                               |                                                  |                               |                                      |                                                                 |                   |
| RN Details                                                                                                    |                                                                                                    | ais                                                              |                                          |                                                   |                                                                       |                                                |                                               |                                                  |                               |                                      |                                                                 | Save as Pl        |
|                                                                                                    |                                                                                                    |                                                                  |                                          |                                                   |                                                                       |                                                |                                               |                                                  |                               |                                      |                                                                 |                   |
| xe Pavment                                                                                                    | 8I No                                                                                                    | Name                                                             | Rate of Wage                             | No of Days Worked                                 | Overtime Hour Worked                                                  | Basic                                          | Special Basic                                 | DA                                               | Overtime Payment              | HRA                                  | Others Payment                                                  | Tot               |
|                                                                                                    |                                                                                                    | Prakash Verma                                                    | 500                                      | 15                                                | 12                                                                    | /500                                           | U                                             | 1500                                             | 900                           | U                                    | U                                                               | 33(               |
| isters 🝷                                                                                                    |                                                                                                    |                                                                  |                                          | Deduction                                         |                                                                       |                                                |                                               |                                                  |                               |                                      |                                                                 |                   |
| ms                                                                                                    | 0                                                                                                    | 67.5 0                                                           | income tax                               | insurance<br>0                                    | Other Deduction                                                       | Hecoveries<br>0                                | 10tal<br>67.5                                 | 9832.5                                           | 1                             | Employers                            | nare PF wenare Fund                                             |                   |
|                                                                                                    |                                                                                                    |                                                                  |                                          |                                                   |                                                                       |                                                |                                               |                                                  |                               |                                      |                                                                 |                   |
| opments                                                                                                    |                                                                                                    |                                                                  |                                          |                                                   |                                                                       |                                                |                                               |                                                  |                               |                                      |                                                                 |                   |
| in I Combon                                                                                                    | SI No                                                                                                    | Name                                                             | Rate of Wage                             | No of Days Worked                                 | Overtime Hour Worked                                                  | Basic                                          | Special Basic                                 | DA                                               | Overtime Payment              | HRA                                  | Others Payment                                                  | Tol               |
| us a circulais                                                                                                    | 2                                                                                                    | Ashima Bhatia                                                    | 400                                      | 25                                                | 30                                                                    | 10000                                          | 0                                             | 5000                                             | 0000                          | 0                                    | 0                                                               |                   |
| ks                                                                                                    |                                                                                                    |                                                                  |                                          |                                                   |                                                                       |                                                |                                               |                                                  | 280                           | v                                    | v                                                               | 172               |
|                                                                                                    |                                                                                                    |                                                                  |                                          | Deduction                                         |                                                                       |                                                |                                               |                                                  | 220                           | 0                                    | Ŭ                                                               | 172               |
|                                                                                                    | 0                                                                                                    | ESIC Society<br>112.5 0                                          | Income Tax<br>0                          | Insurance<br>0                                    | Other Deduction                                                       | Recoveries<br>0                                | Total<br>112.5                                | Net Paymer<br>17137.5                            | 2200<br>11                    | Employer 8                           | Nare PF Welfare Fund                                            | 172               |
|                                                                                                    | PF<br>0<br>81 No                                                                                          | ESIC Society<br>112.5 0<br>Name                                  | Income Tax<br>0<br>Rate of Wage          | Deduction Insurance 0 No of Days Worked           | Other Deduction 0 Overtime Hour Worked                                | Recoveries<br>0<br>Basic                       | Total<br>112.5<br>Special Basic               | Net Payme<br>17137.5                             | 220 t                         | Employer 8                           | Rhare PF Welfare Fund<br>1800<br>Others Payment                 | Tot               |
|                                                                                                    | PF<br>0<br>SI No<br>3                                                                                     | EBIC Society<br>112.5 0<br>Name<br>Sandeep Singh                 | Income Tax<br>0<br>Rate of Wage<br>600   | No of Days Worked                                 | Other Deduction<br>0<br>Overtime Hour Worked<br>10                    | Recoveries<br>0<br>Basic<br>9000               | Total<br>112.5<br>Special Basic<br>0          | Net Payme<br>17137.5<br>DA<br>3000               | Overtime Payment              | Employer 8                           | Athene PF Welfare Fund 1800 Others Payment 0                    | 172<br>To<br>130  |
|                                                                                                    | PF<br>0<br>SI No<br>3                                                                                     | EBIC Bociety<br>112.5 0<br>Name<br>Sandeep Singh                 | Income Tax<br>0<br>Rate of Wage<br>600   | No of Days Worked<br>15                           | Other Deduction<br>0<br>Overtime Hour Worked<br>10                    | Recoveries<br>0<br>Basic<br>9000               | Total<br>112.5<br>Special Basic<br>0          | Net Payme<br>17137.5<br>DA<br>3000               | t<br>Overtime Payment<br>1000 | Employer 8                           | Nare PF Welfare Fund 1800 Others Payment 0                      | 172<br>To<br>130  |
|                                                                                                    | PF<br>0<br>SI No<br>3                                                                                     | EBIC Bociety<br>112.5 0<br>Name<br>Sandeep Singh<br>EBIC Bociety | Income Tax 0 Rate of Wage 600 Income Tax | No of Days Worked<br>15<br>Deduction<br>Insurance | Other Deduction<br>0<br>Overtime Hour Worked<br>10<br>Other Deduction | Recoveries<br>0<br>Basic<br>9000<br>Recoveries | Total<br>112.5<br>Special Basic<br>0<br>Total | Net Payme<br>17137.5<br>DA<br>3000<br>Net Paymer | t<br>Overtime Payment<br>1000 | Employer S<br>HRA<br>0<br>Employer S | Nare PF Welfare Fund 1800 Others Payment 0 hare PF Welfare Fund | 172<br>Tol<br>130 |

#### System Generated Wage Sheet in PDF:

|         | Minimum           | wages f   | or State si    | nce : null     | and Cent   | rai Since | : 01/04/20 | 19               | WILL PP   |             |        | er       | MICKIT     | ED.      |          | L       | WILLED.       | _        |       |         | IIICIII Y              | CVIII P                                       | 0           |                       |
|---------|-------------------|-----------|----------------|----------------|------------|-----------|------------|------------------|-----------|-------------|--------|----------|------------|----------|----------|---------|---------------|----------|-------|---------|------------------------|-----------------------------------------------|-------------|-----------------------|
|         |                   |           |                | State/C        | entrai     |           |            | Conc             | Investion |             |        | SE       | MI-SKILI   | .ED      |          | -       | Construction  | <u> </u> | ÷     | -       | Constant               | SKILLE                                        | )           |                       |
| Minimu  | m Basic           |           |                | s              |            |           |            | 0.0              | uruction  |             |        | 0.0      | istruction |          |          |         | ) 0           |          |       |         | 0.0                    | 1011                                          |             |                       |
|         | in Dune           |           |                | c              |            |           |            | 500              |           |             |        | 50       | )          |          |          |         | 500           |          |       | -       | 600                    |                                               |             |                       |
| DA      |                   |           |                | S              |            |           |            | 0.0              |           |             |        | 0.0      | -          |          |          | C C     | 0.0           |          |       |         | 0.0                    |                                               |             |                       |
|         |                   |           |                | С              |            |           |            | 100              |           |             |        | 10       | )          |          |          | - 0     | 100           |          |       |         | 100                    |                                               |             |                       |
| Over Ti | me                |           |                | S              |            |           |            | 0.0              |           |             |        | 0.0      |            |          |          |         | 0.0           |          |       |         | 0.0                    |                                               |             |                       |
|         |                   |           |                | С              |            |           |            | 75.0             |           |             |        | 75.      | 0          |          | _        | 5       | 37.5          |          |       |         | 87.5                   |                                               |             |                       |
|         |                   |           |                |                |            |           |            |                  |           |             |        |          |            |          | . ( )    |         |               |          |       |         |                        |                                               |             |                       |
|         |                   |           |                | Settlen        | nent Cat N | lame      |            | UN-5             | KILLED    | )           |        | SE       | MI-SKILI   | ED 🖉     |          | 5       | SKILLED       |          |       |         | HIGHLY                 | SKILLE                                        | D           |                       |
|         |                   |           |                |                |            |           |            | Cons             | truction  |             |        | Co       | nstruction |          | <u> </u> | (       | Constructio   | n        |       |         | Construct              | ion                                           |             |                       |
| Minimu  | m Basic +         | DA        |                | TEST           | VAGE       |           |            | 150              |           |             |        | 0        | -          | <u> </u> | ·        | (       | 0 0           |          |       |         |                        |                                               |             |                       |
| Sr No   | Name              | Rt of     | No of          | от             | Basic      | Special   | DA         | Overtim          | HRA       | Others      | Total  | PF       | ESIC       | Society  | Income   | Insuran | Other         | Recover  | Total | Net     | Employ                 | Reciept                                       | Date Of     | Remark                |
|         |                   | Wages     | days<br>Worked | hour<br>Worked |            | Basic     |            | e<br>Paymen<br>t |           | Paymen<br>t | Pmnt   |          |            |          | Tax      | ce      | Deducti<br>on | ies      | Ded   | Pmnt    | er Share<br>PF<br>Fund | By<br>Employ<br>cc/Bank<br>Transac<br>tion Id | Paymen<br>t | s/CL<br>Signatu<br>re |
| 1       | Prakash<br>Verma  | 500       | 15             | 12             | 7500       | 0         | 1500       | 900              | 0         | 0           | 9900   | 0        | 67.5       | 0        | 0        | 0       | 0             | 0        | 67.5  | 9832.5  | 0                      | uon na                                        |             |                       |
| 2       | Ashima<br>Bhatia  | 400       | 25             | 30             | 10000      | 0         | 5000       | 2250             | 0         | 0           | 17250  | 0        | 112.5      | 0        | 0        | 0       | 0             | 0        | 112.5 | 17137.5 | 1800                   |                                               |             |                       |
| 3       | Sandee<br>p Singh | 600       | 15             | 10             | 9000       | 0         | 3000       | 1000             | 0         | 0           | 13000  | 0        | 90         | 0        | 0        | 0       | 0             | 0        | 90    | 12910   | 0                      |                                               |             |                       |
| 4       | Mohit<br>Singh    | 600       | 18             | 10             | 10800      | 0         | 1800       | 875              | 9         | 0           | 13475  | 0        | 94.5       | 0        | 0        | 0       | 0             | 0        | 94.5  | 13380.5 | 0                      |                                               |             |                       |
|         |                   |           |                |                |            |           |            |                  |           |             |        |          |            |          |          |         |               |          |       |         |                        |                                               |             |                       |
| wages   | remittee          | 1 in from | nt of auti     | norized        | person     | or payn   | ient don   | e direct         | ly to res | spective    | bank a | ccount o | of respec  | tive CL  | .8       |         |               |          |       |         |                        |                                               |             |                       |
|         |                   |           |                |                | 4          | 0         |            |                  |           |             |        |          |            |          |          |         |               |          |       |         |                        |                                               |             |                       |
|         | ire of Co         | ontracto  | or             |                |            |           |            |                  |           |             |        |          |            |          |          |         |               |          |       |         |                        | 5                                             | Signatur    | e of SI               |
| Signatt |                   |           |                |                |            |           |            |                  |           |             |        |          |            |          |          |         |               |          |       |         |                        |                                               |             |                       |

## View Wage Register

Once Wage register is generated for a given month, contractor can anytime view previously generated wage registers and take print of PDF wage sheets using this menu. Contractor needs to select the Work Order, SIC and month/year for retrieving previously generated wage registers.

|                                                   |               |            |            | e-Cor           | ntract Labo           | our Managen          | nent S         | ystem                          |          |                  | PL<br>OI   | ANET E-COM SOLUTION   | 48 PVT. LT(Co |
|---------------------------------------------------|---------------|------------|------------|-----------------|-----------------------|----------------------|----------------|--------------------------------|----------|------------------|------------|-----------------------|---------------|
| MAIN MENU                                         | View Wage Re  | jister     |            |                 |                       |                      |                |                                |          |                  |            |                       |               |
| 🛓 Profile                                         |               |            |            |                 |                       |                      |                |                                |          |                  |            |                       |               |
| B Work Orders -                                   | Select Work O | rder No    |            | 0026155387-Hirl | ng JAVA resou * Selec | ot SIC 00504241(De   | ependra Jatav) | <ul> <li>Period Fre</li> </ul> | om       | 112019           |            | Fetch Register        |               |
| • Contract Labour •                               |               |            |            |                 |                       |                      |                |                                |          |                  |            |                       |               |
|                                                   | View Wa       | ge Details |            |                 |                       |                      |                |                                |          |                  |            | Save                  | e as PDF/Prin |
| Y Wage Register 👻                                 |               |            |            |                 |                       |                      |                |                                |          |                  |            |                       |               |
| Generate E-Wage Register                          | 81 No         |            | Name       | Rate of Wage    | No of Days Worked     | Overtime Hour Worked | Basio          | Special Basic                  | DA       | Overtime Payment | HRA        | Others Payment        | Total         |
| View E-Wage Register                              | 1             | Prak       | ash Verma  | 500             | 15                    | 12                   | 7500           | 0                              | 1500     | 900              | 0          | 0                     | 9900          |
| Liviala TRRN Dataila                              |               |            |            |                 | Deduction             |                      |                |                                |          |                  |            |                       |               |
|                                                   | PF            | ESIC       | Society    | Income Tax      | Insurance             | Other Deduction      | Recoveries     | Total                          | Net Paym | sent             | Employer 8 | hare PF Welfare Fund  |               |
| Update Wage Payment     letails                   | 0             | 67.5       | 0          | 0               | 0                     | 0                    | 0              | 67.5                           | 9832.5   | 5                |            | 0                     |               |
| 2' Forms & Registers 🔹                            |               |            |            |                 |                       |                      |                |                                |          |                  |            |                       |               |
| Charle Assoc Country                              |               |            |            |                 |                       |                      |                |                                |          |                  |            |                       |               |
| a osaulory Forms                                  | SI No         |            | Name       | Rate of Wage    | No of Days Worked     | Overtime Hour Worked | Basio          | Special Basic                  | DA       | Overtime Payment | HRA        | Others Payment        | Total         |
| Notifications                                     | 2             | Ashir      | ma Bhatia  | 400             | 25                    | 30                   | 10000          | 0                              | 5000     | 2250             | 0          | 0                     | 17250         |
| Catest Developments                               |               |            |            |                 | Deduction             |                      |                |                                |          |                  |            |                       |               |
| <ul> <li>Ameliandela Anto 8 Circultura</li> </ul> | PF            | ESIC       | Society    | Income Tax      | Insurance             | Other Deduction      | Recoveries     | Total                          | Net Payn | nent             | Employer 8 | ihare PF Welfare Fund |               |
| Applicable Acts & Olivulais                       | 0             | 112.5      | 0          | 0               | 0                     | 0                    | 0              | 112.5                          | 17137.   | .5               |            | 1800                  |               |
| P Important Links                                 |               |            |            |                 |                       |                      |                |                                |          |                  |            |                       |               |
|                                                   | SI No         |            | Name       | Rate of Wage    | No of Days Worked     | Overtime Hour Worked | Basio          | Special Basic                  | DA       | Overtime Payment | HRA        | Others Payment        | Total         |
|                                                   | 3             | Sand       | Seep Singh | 600             | 15                    | 10                   | 9000           | 0                              | 3000     | 1000             | 0          | 0                     | 13000         |
|                                                   |               |            |            |                 | Deduction             |                      |                |                                |          |                  |            |                       |               |
|                                                   | PF            | ESIC       | Society    | Income Tax      | Insurance             | Other Deduction      | Recoveries     | Total                          | Net Paym | sent             | Employer S | hare PF Welfare Fund  |               |
|                                                   | 0             | 90         | 0          | 0               | 0                     | 0                    | 0              | 90                             | 12910    |                  |            | 0                     |               |
|                                                   |               |            |            |                 |                       |                      |                |                                |          |                  |            |                       |               |
|                                                   |               |            |            |                 |                       |                      | Denis          | Oranial Denia                  |          | Ountime Baument  | UDA        | Others Davement       | Total         |
|                                                   | SI No         | N.         | amo        | Rate of Wage    | No of Days Worked     | Overtime Hour Worked | DANKO          | special Basic                  | DA       | Overtime Payment | nna        | Outers Payment        | TOTAL         |

#### **Update TRRN Details**

As already stated above, once Wage register is generated, contractor has to update TRRN Details of PF/ESI payments against every generated wage register.

|                                  |                    | e-Contract La                     | ibour Managem  | ent System                |                        | PLANET E-COM SOLUTIONS PVT. LT(Contracto<br>©Logout |
|----------------------------------|--------------------|-----------------------------------|----------------|---------------------------|------------------------|-----------------------------------------------------|
| MAIN MENU                        | Update Monthly CRN |                                   |                |                           |                        |                                                     |
| 💄 Profile                        | Rolant Work Order  | 0000455007 11/2- 14/4             | Robert RIC     | 00504044/0                | Haalb@ear/MIVVV        | 110010                                              |
| Work Orders -                    | Fotob              | 0026100387-Hinng JAVA resol       | delett alc     | 00004241(Deependra Jatav) | wonuv rear(www.r.r.r.) | 112019                                              |
| 🖶 Contract Labour 👻              | Forth              |                                   |                |                           |                        |                                                     |
| 😰 Wage Register 🔹                |                    |                                   |                |                           |                        |                                                     |
| Generate E-Wage Register         | Save CRN           |                                   |                |                           |                        |                                                     |
| View E-Wage Register             | Work Order No:     | Name of work                      | No of Labour   | TRRN of PF(")             | CRN of PF              | PF Challan Date(')                                  |
| Update TRRN Details              | 0026155387         | Hiring JAVA resource for 2112 Man | 5              | 123456                    | 123456                 | 01/02/2020                                          |
| 2 Update Wage Payment<br>Details | ESI Challan No     | ESI Challan Date                  | TA Paid Amount |                           |                        |                                                     |
| 😰 Forms & Registers 🔹            | 14523              | 01/02/2020                        | 1200           |                           |                        |                                                     |
| 2 Statutory Forms                |                    |                                   |                |                           |                        |                                                     |
| Notifications                    |                    |                                   |                |                           |                        |                                                     |
| ¢\$ Latest Developments          |                    |                                   |                |                           |                        |                                                     |
| Applicable Acts & Circulars      |                    |                                   |                |                           |                        |                                                     |
| Important Links                  |                    |                                   |                |                           |                        |                                                     |
|                                  |                    |                                   |                |                           |                        |                                                     |
|                                  |                    |                                   |                |                           |                        |                                                     |

#### **Update Wage Payment Details**

Contractors have to update wage payment details monthly for the wages paid to his/her Labours. System facilitates capturing details of the wage payments made every month through electronic fund transfer for the labours engaged under him/her as shown below.

| Indianoii Paragonian Precesses                                                   | e-Contract Labour Manag       | gement Systen | PLANET E-COM SOLUTIONS PVT. LT(Contractor) |
|----------------------------------------------------------------------------------|-------------------------------|---------------|--------------------------------------------|
| MAIN MENU                                                                        | Update Wage Payment Details   |               |                                            |
| Profile     Work Orders                                                          | Select Work Order(')          | Select        | Y                                          |
| 🐣 Contract Labour 👻                                                              | Select SIC(*)                 | Select        | Y                                          |
| <ul> <li>☑ Wage Register</li> <li>✓</li> <li>Generate E-Wage Register</li> </ul> | Month/Year(MMYYY)<br>(*)      |               |                                            |
| <ul> <li>View E-Wage Register</li> <li>Update TRRN Details</li> </ul>            | No of Contract<br>Labour(*)   |               |                                            |
| Z Update Wage Payment<br>Details                                                 | Wage Paid on <mark>(')</mark> |               |                                            |
| 🕑 Forms & Registers 🛛 👻                                                          | UTR No(')                     |               |                                            |
| Notifications                                                                    | Upload Payment<br>Document    | Choose file   | Browse                                     |
| Applicable Acts & Circulars                                                      |                               | l             | Submit                                     |

# **Forms & Registers**

System facilitates the Contractors to view various statutory Forms / Registers meant for them and are uploaded in the portal from time to time.

|                                  | e-Contract Labour Management System |         |          |      |  |
|----------------------------------|-------------------------------------|---------|----------|------|--|
| MAIN MENU                        | Statutory Forms                     |         |          |      |  |
| 💄 Profile                        | Show 10 ¢ entries Search:           |         |          |      |  |
| 🗋 Work Orders 🗸 🗸                |                                     |         |          |      |  |
| 🐣 Contract Labour 👻              | From Name 1.                        | View îl | Download |      |  |
| 🗷 Wage Register 👻                | No data available in table          |         |          |      |  |
| 🛃 Generate E-Wage Register       | From Name                           | View    | Download |      |  |
| 📝 View E-Wage Register           | Showing 0 to 0 of 0 entries         |         | Previous | Next |  |
| Update TRRN Details              |                                     |         |          |      |  |
| ☑ Update Wage Payment<br>Details |                                     |         |          |      |  |
| 🕑 Forms & Registers 👻            |                                     |         |          |      |  |
| Statutory Forms                  |                                     |         |          |      |  |

## **Notifications**

Contractor can see all the Notifications meant for them created by respective EIC/SIC/Unit HR/Division HR under this menu.

| Indianoid                      | e-Contract Labour Management System | ractor |  |
|--------------------------------|-------------------------------------|--------|--|
| MAIN MENU                      | Notifications                       |        |  |
| 💄 Profile                      | Show 10 A antrias                   |        |  |
| 🗎 Work Orders 🗸                |                                     |        |  |
| 🙁 Contract Labour 👻            | Notification Subject                |        |  |
| 😰 Wage Register 🔹              | No data available in table          |        |  |
| 🏂 Generate E-Wage Register     | Showing 0 to 0 of 0 entries Net     | xt     |  |
| 🏂 View E-Wage Register         |                                     |        |  |
| Update TRRN Details            |                                     |        |  |
| Update Wage Payment<br>Details |                                     |        |  |
| 😰 Forms & Registers 👻          |                                     |        |  |
| Statutory Forms                |                                     |        |  |
| A Notifications                |                                     |        |  |

# **Applicable Acts & Circulars**

There is provision in the portal to upload various Acts / Circulars applicable and are uploaded in the portal by EIC/SIC/Region-HR/Divisional Admins from time to time. These will be visible to the Contractors under this menu as shown below.

|                                        | e-Contract Labour Management System                                                                        | PLANET E-COM SOLUTIONS | PVT. LT(Contractor) |
|----------------------------------------|----------------------------------------------------------------------------------------------------|------------------------|---------------------|
| MAIN MENU                              | Vew Acts & Circular                                                                                        |                        |                     |
| 💄 Profile                              | Show to a entries                                                                                          | Search:                |                     |
|                                        | nual () à nuals                                                                                            |                        |                     |
| 😩 Contract Labour 🔹                    | Name of Act & Circular                                                                                     |                        | View                |
| 😰 Wage Register 🔹                      | THE MINIMUM WAGES ACT, 1948                                                                                |                        | <u>k</u>            |
| 😰 Forms & Registers 🔹                  | THE CONTRACT LABOUR (REGULATION AND ABOLITION) ACT, 1970                                                   |                        | <u>با</u>           |
| 2' Statutory Forms                     | THE EMPLOYEES PROVIDENT FUNDS AND MISCELLANEOUS PROVISIONS ACT, 1952                                       |                        | <u>k</u>            |
| Notifications      Latest Developments | THE EMPLOYEES STATE INSURANCE ACT, 1948                                                                    |                        | Å                   |
| Applicable Acts & Circulars            | THE FACTORIES ACT, 1948                                                                                    |                        | <u>k</u>            |
| <i>∂</i> Important Links               | THE INDUSTRIAL DISPUTES ACT, 1947                                                                          |                        | <mark>بر</mark>     |
|                                        | THE PAYMENT OF BONUS ACT, 1965                                                                             |                        | Å                   |
|                                        | THE BUILDING AND OTHER CONSTRUCTION WORKERS (REGULATION OF EMPLOYMENT AND CONDITIONS OF SERVICE) ACT, 1998 |                        | Å                   |
|                                        | Showing 1 to 8 of 8 entries                                                                                | Previo                 | us 1 Next           |

# **Important Links**

Portal also facilitates various important Web-links related to contract Labour management and contractors can navigate to these links directly from this portal as shown below.

| ्रंहियनः<br>India     | noil 2002                   | e-Contract Labour Management System CLANET E-COM SOLUTIONS PVT. LT(Contractor |                                                                        |  |
|-----------------------|-----------------------------|-------------------------------------------------------------------------------|------------------------------------------------------------------------|--|
| MAIN M                | ENU                         | Important Links                                                               |                                                                        |  |
| <b>L</b> P            | Profile                     | Show 10 + entries Search                                                      |                                                                        |  |
| D V                   | Vork Orders 🗸 👻             |                                                                               |                                                                        |  |
| 🙁 C                   | Contract Labour 🛛 👻         | Link Name ↑↓                                                                  | Target ↑↓                                                              |  |
| ∎° v                  | Vage Register 🛛 👻           | Adhaar                                                                        | https://uidai.gov.in/                                                  |  |
| <b>2</b>              | Generate E-Wage Register    | EPFO                                                                          | https://www.epfindia.gov.in/site_en/index.php                          |  |
| ۷ 🛃                   | View E-Wage Register        | ESIC                                                                          | http://www.esic.in/ESICInsurance1/ESICInsurancePortal/PortalLogin.aspx |  |
|                       | Update TRRN Details         | Shram Suvidha Portal                                                          | https://shramsuvidha.gov.in                                            |  |
| <b>⊡</b> U<br>Details | Update Wage Payment         | Showing 1 to 4 of 4 entries                                                   | Previous 1 Next                                                        |  |
| <b>₽</b> F            | Forms & Registers 🛛 🔻       |                                                                               |                                                                        |  |
| A N                   | lotifications               |                                                                               |                                                                        |  |
| ¢° L                  | atest Developments          |                                                                               |                                                                        |  |
| / A                   | Applicable Acts & Circulars |                                                                               |                                                                        |  |
| & Ir                  | mportant Links              |                                                                               |                                                                        |  |